## **Remote I-9 Instructions**

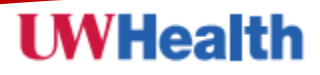

### Locate the electronic form I-9 invitation email from "Form I-9 Compliance". Sample of email below.

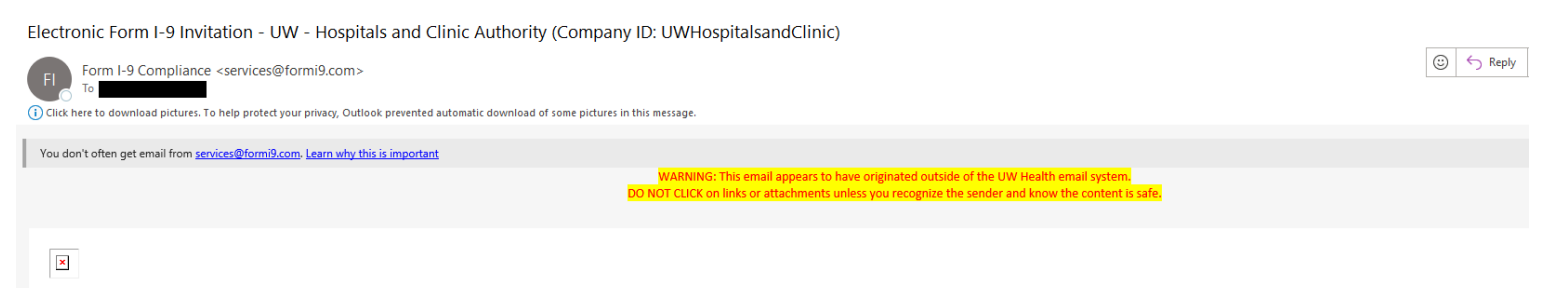

Once again, congratulations on joining the UW Health team! You've received this email from Corporate Screening, our partner in processing the required I-9 form which verifies your identity and employment authorization to work in the United States. In order to complete Section 1 of the I-9 form, please log in here with the following information.

| First Name:          |
|----------------------|
| Last Name:           |
| Login ID: 364e0a327d |
|                      |

- Thank you!
- Log in by following the instructions from the email.

| First Name: |         |
|-------------|---------|
| Last Name:  |         |
| Login ID:   |         |
|             | l en le |

- Click "Log In" to sign in.
- Complete each step of the electronic form.

## **UWHealth**

Complete the "Section 2 EMAIL Invitation" pop-up form.

|                                    | REQUIRED NEXT STEP - DO NOT EXIT                                                                                                    |
|------------------------------------|----------------------------------------------------------------------------------------------------|
| YOU MUST                           | SEND AN EMAIL TO THE INDIVIDUAL YOU HAVE SELECTED TO COMPLETE SECTION 2 OF THE<br>ELECTRONIC FORM 1-9.                                                                 |
| . Enter the Las<br>omeone you w    | It Name and First Name of the individual selected to complete Section 2 (this individual must be<br>ill meet in-person, so they can physically review your documents). |
| Last Name:                         |                                                                                                    |
| First Name:                        |                                                                                                    |
| . Enter their er                   | nail address                                                                                                    |
| Email:                             |                                                                                                    |
| Re-enter the                       | email address to confirm                                                                                                    |
| Email:                             |                                                                                                    |
| . Click "Send I<br>luring the Sect | nvitation" and a secure link will be sent for Section 2 completion. You must be physically present<br>ion 2 completion process.                                        |
|                                    |                                                                                                    |

- Step 1: Enter the Friend/Neighbor/Spouse (acting as the auth. rep.) "Last Name" and "First Name" fields.
- Step 2: Enter the Friend/Neighbor/Spouse (acting as the auth. rep.) email address.
- Step 3: Re-enter the Friend/Neightbor/Spouse (acting as the auth. rep) email address.
- Step 4: Click "Send Invitation" to send out the "Section 2 Remote Invitation Email" to the Friend/Neighbor/Spouse (acting as the auth. rep.) Below is a sample of the email they will receive.

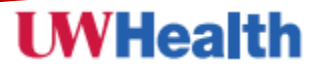

#### Electronic Form I 9 Invitation (Company ID: UWHospitalsandClinic)

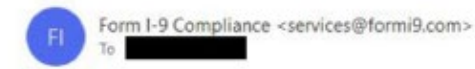

WARNING: This email appears to have originated outside of the UW Health email system. DO NOT CUCK on links or attachments unless you recognize the sender and know the content is safe.

Test Test has sent you an invitation to complete Section 2 of the Electronic Form I-9 as the Authorized Representative for UW - Hospitals and Clinic Authority.

Please visit the Form I-9 login page here and log in with the following information:

First Name: test Last Name: smith Login ID: 60027a59d3

View USER GUIDE - SECTION 2

 Friend/Neighbor/Spouse (acting as the auth. rep.) follows the instructions to login and complete Section 2 of the I-9 Form.

| NEW HIRE/EMPLOYEE INFORMATION: | List A Document                 | Section 2. Employer of<br>Employers or their autorized re-<br>must physically examine one app                                                                                                    | r Authorized Repre-<br>presentative must compase<br>sument from List A OR a com | sentative Re<br>and pign Section :<br>revisation of one do | wiew and Verific:<br>2 within 3 betweet days<br>occurrent from List 8 and | ation<br>of the ample<br>one docume | yee's first day of employment. You<br>there List C as itstation the "Lis | ji<br>sta of   |
|--------------------------------|---------------------------------|----------------------------------------------------------------------------------------------------|---------------------------------------------------------------------------------|------------------------------------------------------------|---------------------------------------------------------------------------|-------------------------------------|--------------------------------------------------------------------------|----------------|
|                                | OR                              | Acceptable Documents ")<br>Employee Info from Section 1                                                                                                    | 1 Lost None (Family Nam)                                                        | e 🕲 🛛 Frath                                                | iana (Chen Neme) 🕲                                                        | N 1 🕐                               | Citizenship/mmigration Status                                            | 9              |
|                                | List B and List C Documents     |                                                                                                    | (Engloyee Lost Name He                                                          | He] [Emplo                                                 | yee First Name Hera]                                                      | NOA.                                | 1                                                                        |                |
| NEW HIRE/EMPLOYEE INFORMATION: | First day of employment         | Mentily and Em                                                                                                    | List A<br>ployment Authorization                                                | OR                                                         | List B<br>IdeaDly                                                         | AN                                  | Employment Authorized                                                    | 001            |
| AUTH. REP.:                    | Title of Employer or Authorized | Discussion of the second second secon | COLUMN C. LOOPECO                                                               |                                                            | and contraction                                                           | 2                                   | and the second second                                                    | _              |
|                                | Representative                  | Document Tite 🕜                                                                                                    |                                                                                 | *                                                          |                                                                           | Ø                                   | + @                                                                      | K.             |
|                                | Last Name                       | Issuing Authority: 🕲                                                                                                    |                                                                                 |                                                            | ,                                                                         | 0                                   | • @                                                                      | × .            |
| AUTH, REP.                     | Last Name                       | Document Number (1)                                                                                                    |                                                                                 |                                                            |                                                                           | ٢                                   |                                                                          | 0              |
| AUTH. REP.:                    | First Name                      | Expiration Date //f any/cronv/bidley                                                                                                    | STA D                                                                           |                                                            |                                                                           | ۲                                   | 0                                                                        |                |
| NEW HIRE' EMPLOYER DETAIL:     | Employer's Business or          | Document Tile (2)                                                                                                    |                                                                                 |                                                            |                                                                           |                                     |                                                                          |                |
|                                | Organization Name               | Insuing Authority 🕐                                                                                                    |                                                                                 | *                                                          | Additional Informat                                                       | kon 🌚                               | QR Code - Sector 2 & 9<br>Do Not Write in The Space                      |                |
| NEW HIRE' EMPLOYER DETAIL:     | Employer's Rusiness or          | Document Number (1)                                                                                                    |                                                                                 |                                                            |                                                                           |                                     |                                                                          |                |
| NEW HIRE EMPLOTER DETAIL.      | Organization Address            | Expitation Date (if any)(mm/bb)(c                                                                                                    | wri 🕲                                                                           | 3                                                          |                                                                           |                                     |                                                                          |                |
|                                | organization radicess           | Document Tite (2)                                                                                                    |                                                                                 | *                                                          |                                                                           |                                     |                                                                          |                |
| NEW HIRE' EMPLOYER DETAIL:     | City or Town                    | leaving Authority: 🕙                                                                                                    |                                                                                 | *                                                          |                                                                           |                                     |                                                                          | _              |
| NEW HIRE' EMPLOYER DETAIL:     | State                           | Document Number (1)                                                                                                    |                                                                                 | )                                                          |                                                                           |                                     |                                                                          |                |
| NEW HIRE' EMPLOYER DETAIL:     | Zip Code                        | Expitation Date (if any/(non-ticily)                                                                                                    | wi 🕲                                                                            |                                                            |                                                                           |                                     | _                                                                        |                |
|                                |                                 | Certification: Lattest, under pe<br>above-listed document(s) app<br>is authorized to work in the Us                                                                                                    | nally of perjury, that (1) I<br>car to be genuine and to<br>ited States.        | have examined<br>relate to the om                          | the document(s) pre-<br>ployee named, and (3                              | sented by B<br>) to the bes         | ie above-samed employee, (2<br>It of my knowledge the emplo              | 2) the<br>sysc |
|                                |                                 | The employee's first day of e                                                                                                    | mployment (mm/dd/yyyy)                                                          | ±©                                                         | (S                                                                        | e instruct                          | ons for exemptions)                                                      |                |
|                                |                                 | Signature of Employer or Authors                                                                                                    | ped Representative 🕐                                                            | Today's Cate (mm                                           | 150/WW/- (7)                                                              | of Employer                         | or Authorized Representative 🛞                                           |                |
|                                |                                 | Signature Valcation                                                                                                    |                                                                                 |                                                            |                                                                           | uthoriz                             | ed Representative                                                        | e              |
|                                |                                 | Last Name of Employee or Anthonias                                                                                                    | d Representative 🕐 Fast 10                                                      | ane of Engline or                                          | Authorized Representative                                                 | 2 Emplo                             | re's Business or Organization Name (                                     | 0              |
|                                |                                 | Employer's Business or Organiza                                                                                                    | tion Address (Saloet Aurobie                                                    | r and hame) 🕥                                              | City or Town 🛞                                                            |                                     | stana 🛞 ZP Costa 🕅                                                       | 8              |
|                                |                                 |                                                                                                    |                                                                                 |                                                            |                                                                           |                                     |                                                                          |                |

Save Print PDF Add +Documents Add Notes Cancel

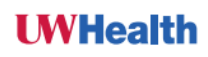

### **Remote I-9 Instructions**

# **UWHealth**

- The Friend/Neighbor/Spouse (acting as the auth. rep.) will click "Save".
  - o If there is no error, they will then click "Signature validation" check-box.
  - They will chose the secret question and type in answer.
  - Then click "E-Sign Document" to complete the electronic signature.

| <ul> <li>E-Sign: Confirm name is con<br/>Sign Document'.</li> </ul> | ect, select and | d answer security questio                 | n, then click |
|---------------------------------------------------------------------|-----------------|-------------------------------------------|---------------|
| Make Form 1-9 1<br>First Name                                       | MI              | ailable - Click here to Prin<br>Last Name | ut.           |
| What is your mother's name?                                         | •               | YOUR ANSWER HERE                          | 7             |
|                                                                     | Hide cor        | <u>ttert</u>                              | _             |
|                                                                     | button below    | is elicked the nerson a                   |               |

A pop-up will appear for the Friend/Neighbor/Spouse (acting as the auth. rep.) to attach copies of your identification documents that you provided them. They should click "YES" and follow the instructions to attach the documents.

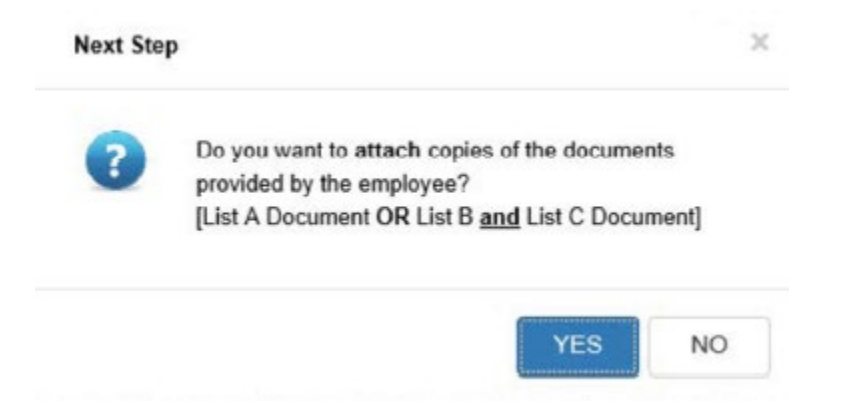